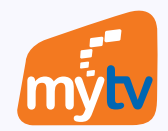

2 18001166

## THANH TOÁN GÓI CƯỚC ỨNG DỤNG MyTV BẰNG TÀI KHOẢN CHÍNH CỦA VINAPHONE TRÊN WEBSITE MYTV

## http://mytv.com.vn

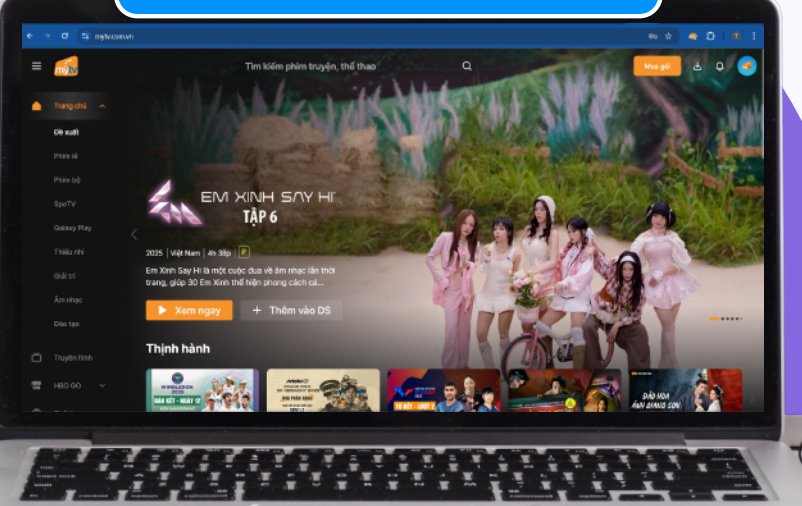

http://mytv.com.vn

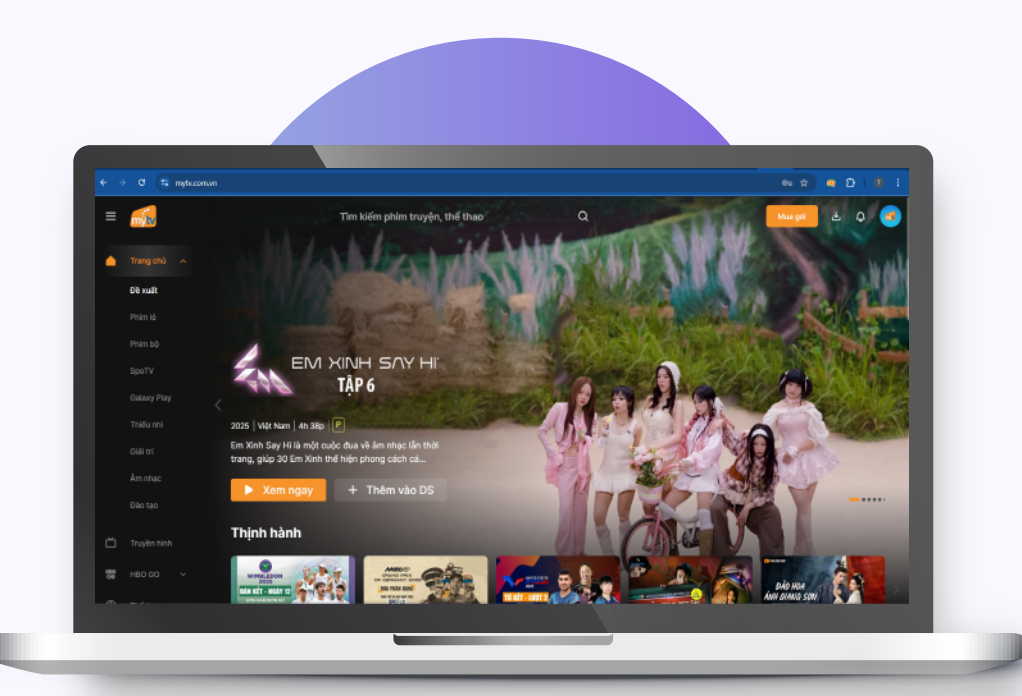

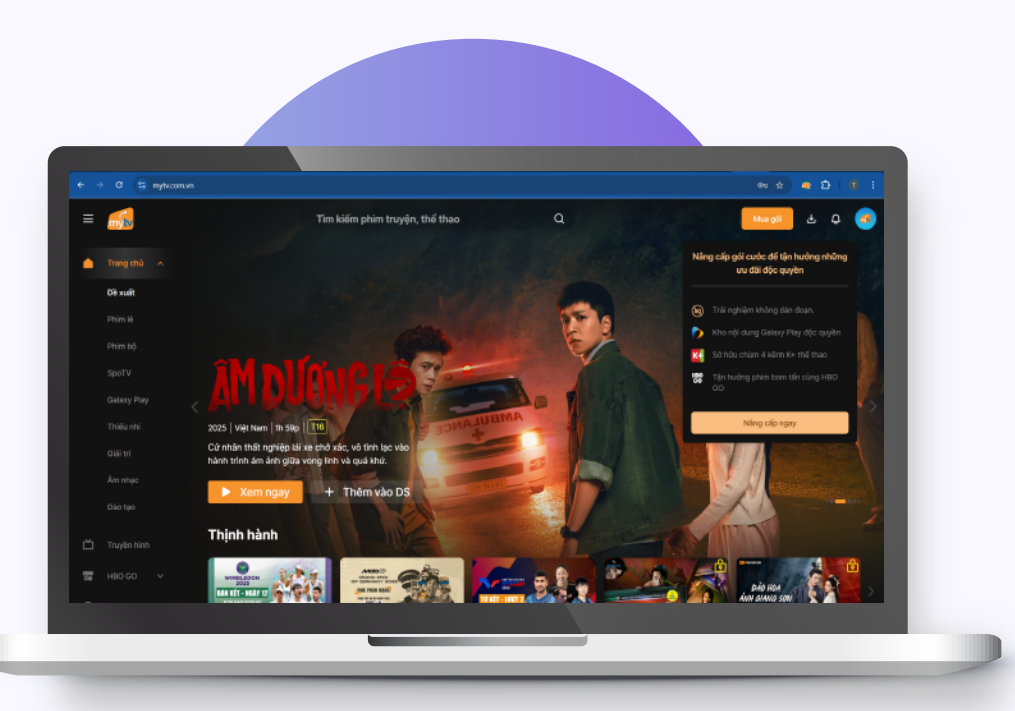

## Bước 1

Truy cập website mytv.com.vn và đăng ký/đăng nhập tài khoản Ứng dụng MyTV (số điện thoại)

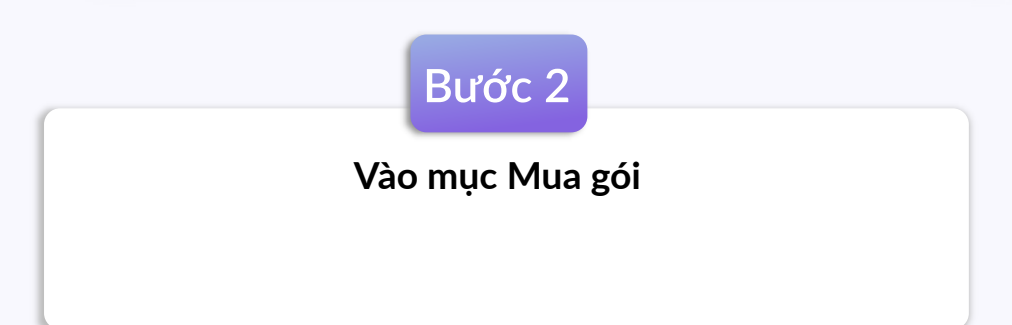

 $\wedge$ 

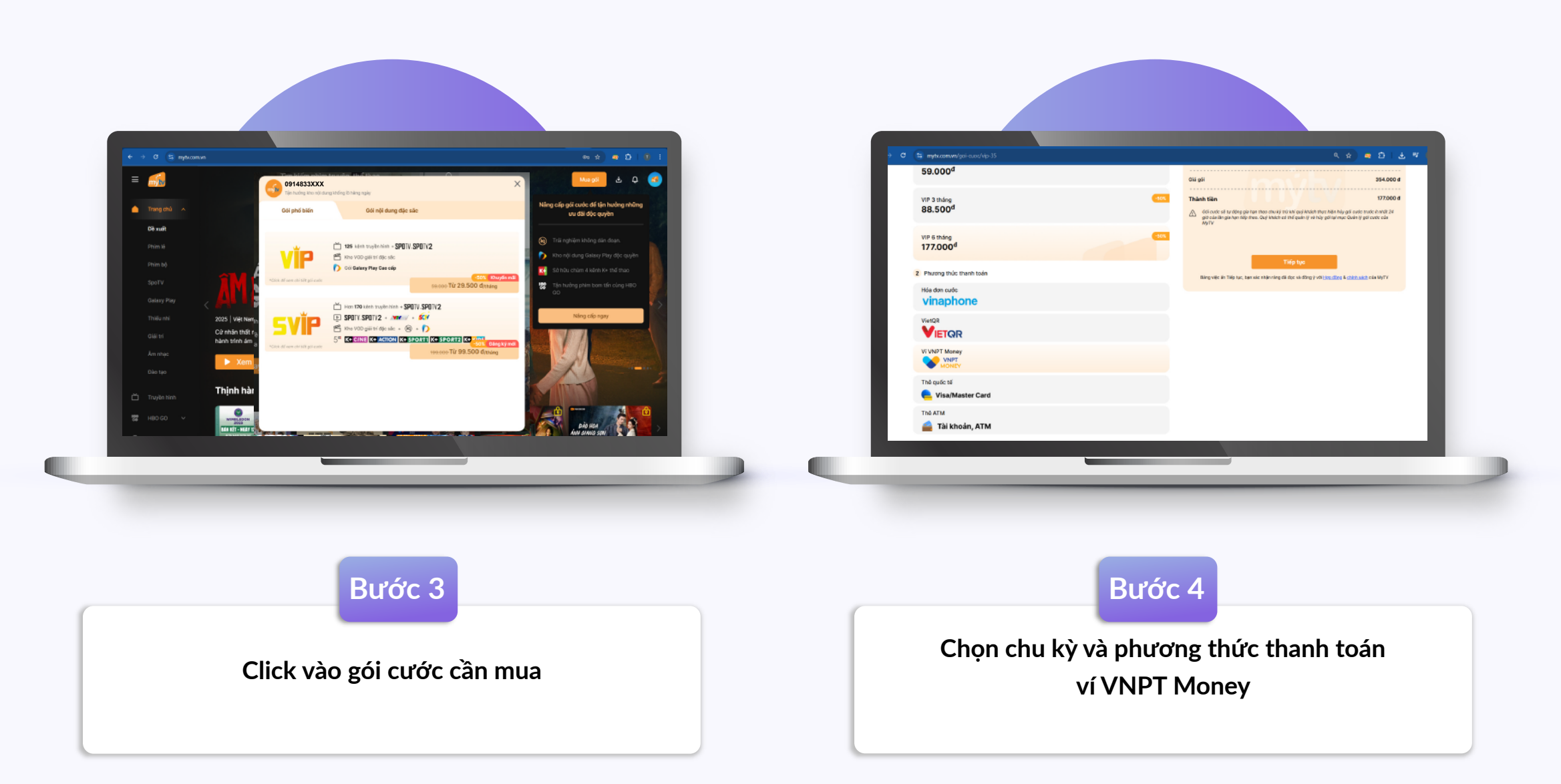

 $\wedge$ 

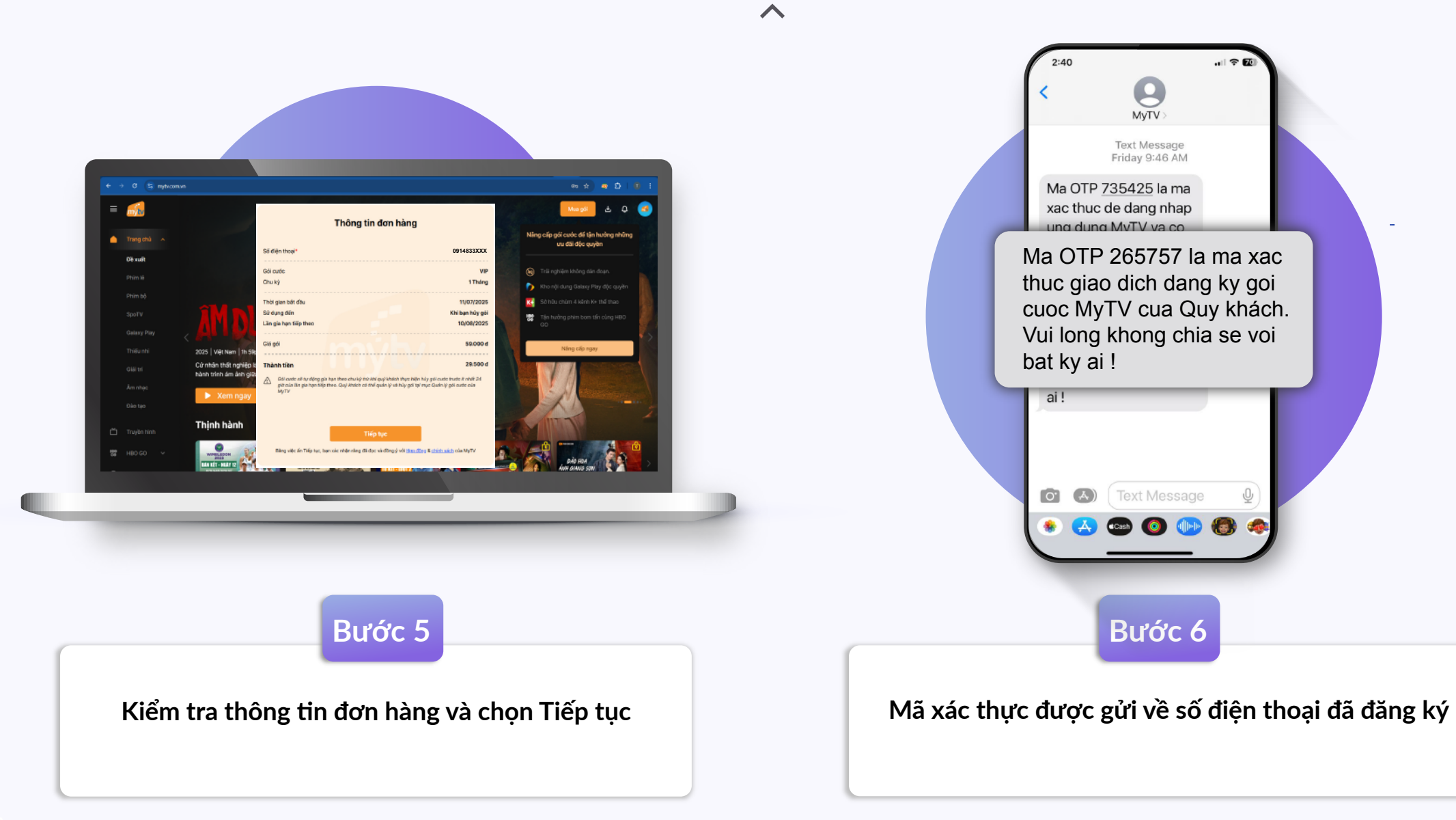

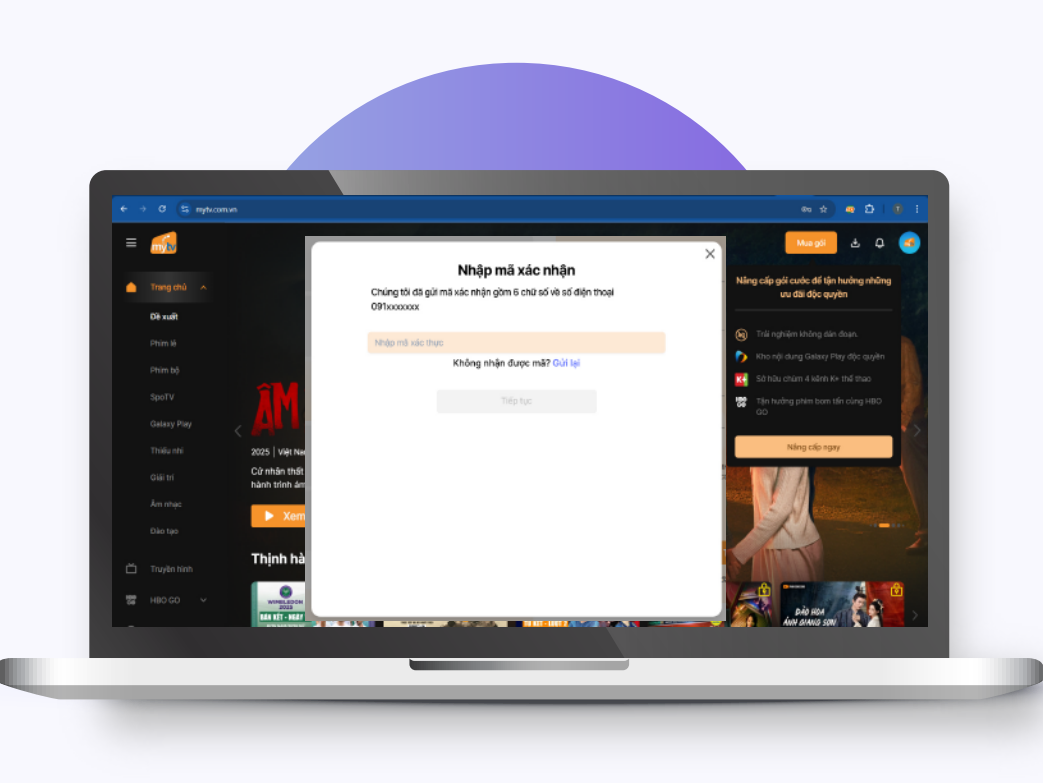

 $\wedge$ 

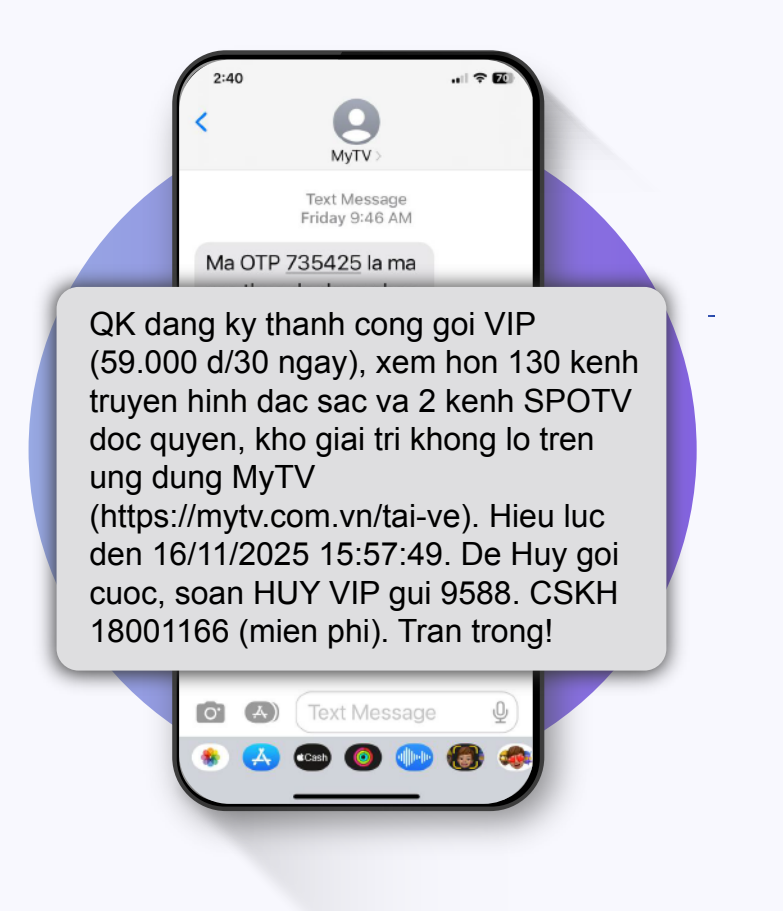

Bước 7

Nhập mã xác nhận lên màn hình đăng ký và chọn Tiếp tục Tin nhắn SMS được trả về số điện thoại đã đăng ký, thông báo thanh toán thành công